|                 |                                                                                                    |                                                                                                    |                              | RS232/4 | 485 cable defir | nition    |             |
|-----------------|----------------------------------------------------------------------------------------------------|----------------------------------------------------------------------------------------------------|------------------------------|---------|-----------------|-----------|-------------|
|                 | SBP series ruggedized outdoor router provides 5G NB service                                                                                              | •                                                                                                    |                              | Number  | Colors          | RS485     | RS232+DID0  |
|                 | in a ruggedized form factor. With an operating temperature                                                                                               | LANT/MAN LAN2                                                                                                    |                              | 1       | Orange&white    | NC        | DO2         |
|                 | range of -40°C ~ 70°C endurance, they offer industrial-grade                                                                                             | PVR ( 1532200-60 ( 15445 ( 544 0 )                                                                                                    |                              | 2       | Orange          | NC        | DI2         |
|                 | environmental qualifications while providing higher speed data                                                                                           |                                                                                                    | { ( \$ 8 0 ) }               | 3       | Green&white     | RS_GND    | DO1         |
|                 | services for video and other bandwidth-intensive applications.                                                                                           |                                                                                                    | 1 € 6 6                      | 4       | Blue            | RS_GND    | DI1         |
|                 | SRP series industrial router has very strong anti-vibration abili-                                                                                       |                                                                                                    |                              | 5       | Blue&white      | RS_GND    | RS_GND      |
|                 | ideally suited for rail, transportation, mining, oil and gas, man-                                                                                       | 0000 <u>0</u> 00                                                                                                    | <u>C1</u><br>Pin Assignments | 6       | Green           | RS_GND    | RS_GND      |
| DD620 Sorias    | ufacturing, and other outdoor applications.                                                                                                    |                                                                                                    | Front View                   | 7       | Brown&white     | RS485_B   | RS232_TX    |
|                 |                                                                                                    |                                                                                                    |                              | 8       | Brown           | RS485_A   | RS232_RX    |
| ick Start Guide | multi-band for Private 5G NR, even support uncommon<br>frequencies. SRP series industrial router can provide accurate<br>real-time location information. |                                                                                                    | LAN/WAN C                    |         | Definitio       | <b>ON</b> |             |
|                 | This document will serve as a quick start guide for SRP series                                                                                           |                                                                                                    |                              | Number  | Colors          | L         | AN/WAN      |
|                 | ruggedized outdoor router. In this document, the SRP series                                                                                              | Power port AN1/WAN port RS232 and DIDO port                                                                                                    | and the second               | 1       | Orange&whi      | ite MD    | 0+/RJ45-1   |
|                 | ruggedized outdoor router will be replaced by the router.                                                                                                | CAN2 port SR485 port Caucity Control of Control of Co |                              | 2       | Orange          | MD        | 10-/RJ45-2  |
|                 |                                                                                                    | Sim Internace Ground screws G 5G NR antenna Intertace                                                                                                    | { ((( ° ° ° )) }             | 3       | Green&whit      | te MD     | 1+/RJ45-3   |
|                 |                                                                                                    |                                                                                                    |                              | 4       | Blue            | MD        | 2+/RJ45-4   |
|                 |                                                                                                    | Note1 The reset button is beside SIM interface if press                                                                                                    |                              | 5       | Blue&white      | e MD      | I2-/RJ45-5  |
|                 |                                                                                                    | 1s, router will restart; If press on for 10s, the router will reset                                                                                                    | <u>Pin_Assignments</u>       | 6       | Green           | MD        | I1-/RJ45-6  |
|                 |                                                                                                    | to factory defaults.                                                                                                    | Tront view                   | /       | Brown&whit      | te MD     | 3+/RJ45-7   |
|                 |                                                                                                    | <b>Note2</b> There are two white ground screws also at behind of device.                                                                                                    |                              |         | BIOWII          | IND       | I3-/ NJ43-6 |
|                 |                                                                                                    | 0                                                                                                    |                              |         | 8               |           |             |
|                 | <b>v</b>                                                                                                    |                                                                                                    |                              |         |                 |           |             |
|                 |                                                                                                    |                                                                                                    |                              |         |                 |           |             |

**Device Architecture** 

Once the router's radio module is configured for the SIM card, it begins the activation/provisioning process and attempts to connect to the mobile network. This process typically takes several minutes. A successful connection is indicated by a solid green NET LED. And the strength of the RF signal can be indicated by the Signal LEDs in different quantity.

| Indicator | Status       | Description             |
|-----------|--------------|-------------------------|
| DWD       | Green        | Power on                |
| PWR       | Off          | No power supply         |
|           | Green        | Registered to network   |
| NET       | Off          | Not register to network |
|           | Blinking     | Searching network       |
|           | Green        | Signal strong           |
|           | Yellow       | Signal good             |
| RSSI      | Red          | Signal weak             |
|           | Off          | No signal               |
|           | Red Blinking | No SIM or SIM error     |

# **Software Configuration**

## Login to the Web Management Page

Step1 Launch the web browser, enter http://192.168.1.1 in the address bar, and press Enter.

() 俞 ① 192.168.1.1/pub/login.htm

Step2 Enter the username and password, and click Login.

Welcome to the SRP Series

**Step3** After the password is verified, you can login to the web management page.

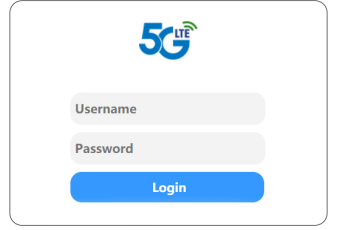

The default username and password are both admin. If you want to view or configure the router, you should use the super account to login to the web management page. The default super username is **superadmin**, and the password is admin.

8

## Radio Settings

DNS Settings APN Management

| Scan Mode         | MNC          | 00          |
|-------------------|--------------|-------------|
| PIN Management    | RC Status    |             |
| Dual SIM          |              |             |
| SIM Lock          | DL Frequency | 2524.950MHz |
| LAN Settings      | UL Frequency | 2524.950MHz |
| Static Route      | Band         | 41          |
| Radio On/Off      | Bandwidth    | 20MHz       |
| Security Settings | RSRP0        | -89dBm      |
| VPN               | RSRP1        | -89dBm      |
| IPv6              | RSSI         | -56dBm      |
| System            | RSRQ         | -13dB       |
|                   | SINR         | 16dB        |
|                   | PCI          | 3           |
|                   | Cell ID      | -           |
|                   | MCC          | 460         |
|                   | MNC          | 00          |

Step1 Choose Network > Radio Settings.

tion of 5G NR network

Network 💌

WAN Setting

and etc.

Step2 On Radio Settings page, you can set the configura-

Step3 In the 5G Status list, you can view the 5G NR status.

such as Frequency, RSSI, RSRP, RSRQ, CINR, SINR, Cell ID

CINR1

Cell ID

TX Power

# WLAN Settings

Step1 Choose Settings  $\rightarrow$  Wi-Fi  $\rightarrow$  WLAN Settings.

Step2 In the General Settings list, set Wi-Fi Enable or not Enable

9

C Enable 802.11axg • 20/40 MHz

2.4GHz

•

RS232/485 Cable Definition

| TX Power                  | 100%               |  |  |
|---------------------------|--------------------|--|--|
| Configuration             |                    |  |  |
| SSID ⊘                    | default-BADBAD •   |  |  |
| Maximum number of devices | 16 •               |  |  |
| Hide SSID broadcast       | Enable             |  |  |
| AP isolation              | Enable             |  |  |
| Security                  | WPA-PSK8WPA2-PS •  |  |  |
| WPA encryption            | AES(recommended) · |  |  |
| Password 📀                | ······ •           |  |  |

# FAQs

.

.

"5G NR-Router"

change the Wi-Fi password .

Band

WLAN

Mode

Bandwidth

Step5 Click Submit to save the settings.

### **Power Cable Definition**

|  | Power cable definition |   |        |        |              |
|--|------------------------|---|--------|--------|--------------|
|  |                        | - | Number | Colors | PWR          |
|  | 200                    |   | 1      | Red    | PWR_Positive |
|  |                        |   | 2      | Black  | PWR_GND      |
|  | 49                     |   | 3      | NC     | NC           |
|  |                        |   | 4      | NC     | NC           |

### Working Environment

| Operating Temperature | -40°C ~ 70°C |
|-----------------------|--------------|
| Storage Temperature   | -40°C ~ 85°C |
| Humidity              | 5% ~ 95%     |
| Power Supply          | 9 ~ 36VDC    |
| Power Consumption     | <20W         |
| Water and Dustproof   | IP67         |

# **Packing List**

| Items | Accessories                                        | Qty |  |  |
|-------|----------------------------------------------------|-----|--|--|
| 1     | A-Code cable to RJ45 jack ADC2<br>(Ethernet cable) | 1   |  |  |
| 2     | A-Code 8-Pin cable ADB1 (Data cable)               | 1   |  |  |
| 3     | A-Code 4-Pin cable M12A (Power cable)              | 1   |  |  |
| 4     | Mounting bolt                                      | 4   |  |  |
| 5     | Grounding cable                                    | 1   |  |  |
| 6     | Protective cap (TNC)                               | 6   |  |  |
| 7     | Protective cap (M12)                               | 5   |  |  |
| 4     |                                                    |     |  |  |

# **Hardware Configuration**

## Install SIM Cards

Step1 Use a cross screwdriver to remove the SIM card cover

Step2 Slide the SIM cards into the SIM slots until they click into place. By default, the SIM card in slot 1 (the upper slot) is the Primary SIM card. When the SRP router is powered on or rebooted, it automatically connects to the network associated with the Primary SIM card.

Step3 Re-attach the cover.

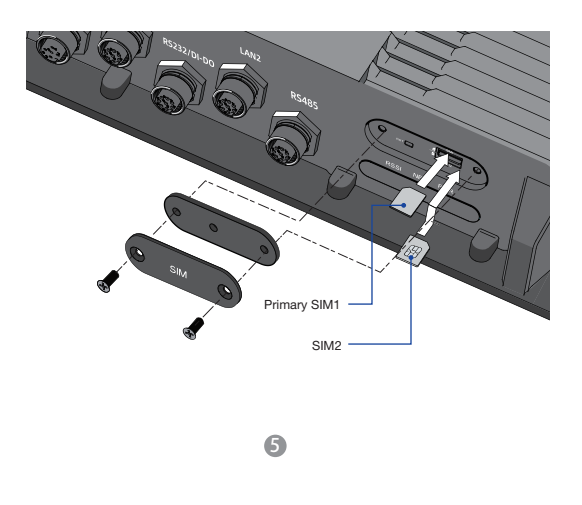

### Connect and Turn on the Router

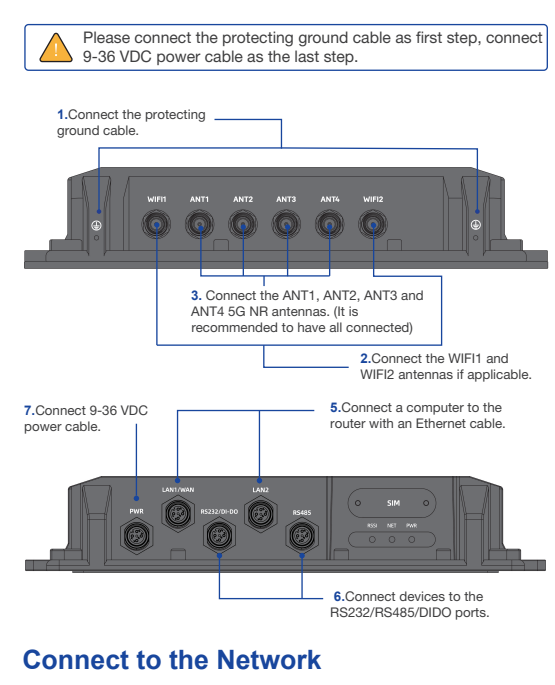

When the router is powered on, a green PWR LED may occur. This indicates that the power input is good.

6

#### Step3 In the SSID Profile list, change the SSID, such as:

RS232\_TX RS232\_RX

Step4 To ensure data security, it is recommended that you

### Fails to Login the web management page.

Make sure that the router is powered on.

- · Verify that the router is correctly connected to the computer through Wi-Fi or a network cable.
- If the problem persists, please contact the authorized local service suppliers.

### The router fails to search for the wireless network.

Check if the power supply is connected properly.

Check if the router is placed in an open area that is far

away from obstructions, such as concrete or wooden walls. • If the problem persists, please contact the authorized local service suppliers.

### The parameters are restored to default values.

 If the router is powered off unexpectedly while being configured, the parameters may be restored to the default settings.

· After configure the parameters, download the configuration file and restore the desired settings guickly.

The router does not support SIM card hot-plug, please confirm that the device is powered off when the SIM card is inserted or removed.

#### The POWER indicator does not turn on.

Make sure that the power cable is connected properly and the router is powered on.

Make sure that the power supply is compatible with the router

Labeling requirements. This device complies with part 15 of the FCC Rules. Operation is subject to the following two conditions: (1) This device may not cause harmful interference, and (2) this device must accept any interference received, including interference that may cause undesired operation

Changes or modification warning. Any Changes or modifications not expressly approved by the party responsible for compliance could void the user's authority to operate the equipment.

This equipment has been tested and found to comply with the limits for a Class B digital device, pursuant to Part 15 of the FCC Rules. These limits are designed to provide reasonable protection against harmful interference in a residential installation. This equipment generates, uses and can radiate radio frequency energy and, if not installed and used in accordance with the instructions, may cause harmful interference to radio communications. However, there is no guarantee that interference will not occur in a particular installation.

If this equipment does cause harmful interference to radio or television reception, which can be determined by turning the equipment off and on, the user is encouraged to try to correct the interference by one or more of the following measures:9

-Reorient or relocate the receiving antenna.

9 -Increase the separation between the equipment and receiver. (9) -Connect the equipment into an outlet on a circuit different from that to which the receiver is connected.

 $\, \circledast \,$  -Consult the dealer or an experienced radio/TV technician for help.

This equipment complies with FCC radiation exposure limits set forth for an uncontrolled environment. End user must follow the specific operating instructions for satisfying RF exposure compliance. This transmitter must not be colocated or operating in conjunction with any other antenna or transmitter.

The portable device is designed to meet the requirements for exposure to radio waves established by the Federal Communications Commission (USA).

This device complies with Part 15 of the FCC Rules. Operation is subject to the following two conditions: (1) this device may not cause harmful interference, and (2) this device must accept any interference received, including interference that may cause undesired operation.

This device complies with FCC radiation exposure limits set forth for an uncontrolled environment and it also complies with Part 15 of the FCC RF Rules.

This equipment must be installed and operated in accordance with provided instructions and the antenna(s) used for this transmitter must be installed to provide a separation distance of at least 20 cm from all persons and must not be co-located or operating in conjunction with any other antenna or transmitter. End-users and installers must be provided with antenna installation instructions and consider removing the no-collocation statement.